## How to Update or Change Banking Information in Colleague Self Service

Once you log into Colleague Self Service pick Banking Information.

| Hello, Welcome to Colleague Self-Service!<br>Choose a category to get started.                                      |                                                        |               |                                                                               |                        |
|----------------------------------------------------------------------------------------------------|--------------------------------------------------------|---------------|-------------------------------------------------------------------------------|------------------------|
| Notifications                                                                                                    |                                                        |               |                                                                               |                        |
| Title                                                                                                    | Details                                                |               |                                                                               | Link                   |
| ① Documents Required                                                                                                | There are 2 requests from your institution that requir | e your action |                                                                               | <u>View required d</u> |
| Student Finance Here you can view your latest statement and                                                         | make a payment online.                                 | \$            | Financial Aid<br>Here you can access financial aid data, forms, etc.          |                        |
| Tax Information<br>Here you can change your consent for e-deliv                                                     | ery of tax information.                                | 1             | Banking Information<br>Here you can view and update your banking inform       | Ð                      |
| Student Planning<br>Here you can search for courses, plan your terms, and schedule & register your course sections. |                                                        |               |                                                                               |                        |
| Grades<br>Here you can view your grades by term.                                                                    |                                                        |               | Graduation Overview<br>Here you can view and submit a graduation application. |                        |

## Click Add an account

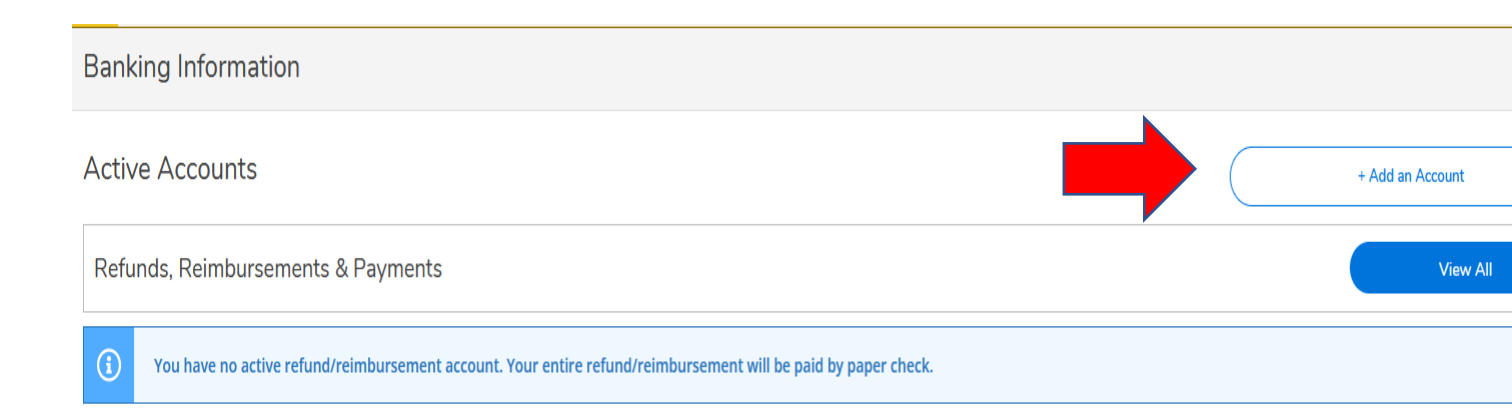

## Click Activate and then Next

| Banking Information                     |          |                    |
|-----------------------------------------|----------|--------------------|
| New Deposit<br>Bank Account Usage       |          | Add a Bank Account |
| Refund, Reimbursement & Payment Deposit | Activate |                    |

| < Back                                  |                  |
|-----------------------------------------|------------------|
| New Deposit                             | Add a Bank Accou |
| Bank Account Usage                      |                  |
| Refund, Reimbursement & Payment Deposit |                  |
| Effective Date 4/22/2022                |                  |
|                                         |                  |

Enter Banking Information -Only US Banks are valid, agree to the Terms and Conditions, Submit and then Save.

| Edit Bank Account Details |     |
|---------------------------|-----|
| New Account               |     |
| Account Nickname          |     |
| New Account               |     |
| Country of Bank           |     |
| United States             | ~ ) |
| Routing Number *          |     |
|                           | í   |
| View sample check image 💿 |     |
| Bank Account Number *     |     |
|                           | (i) |

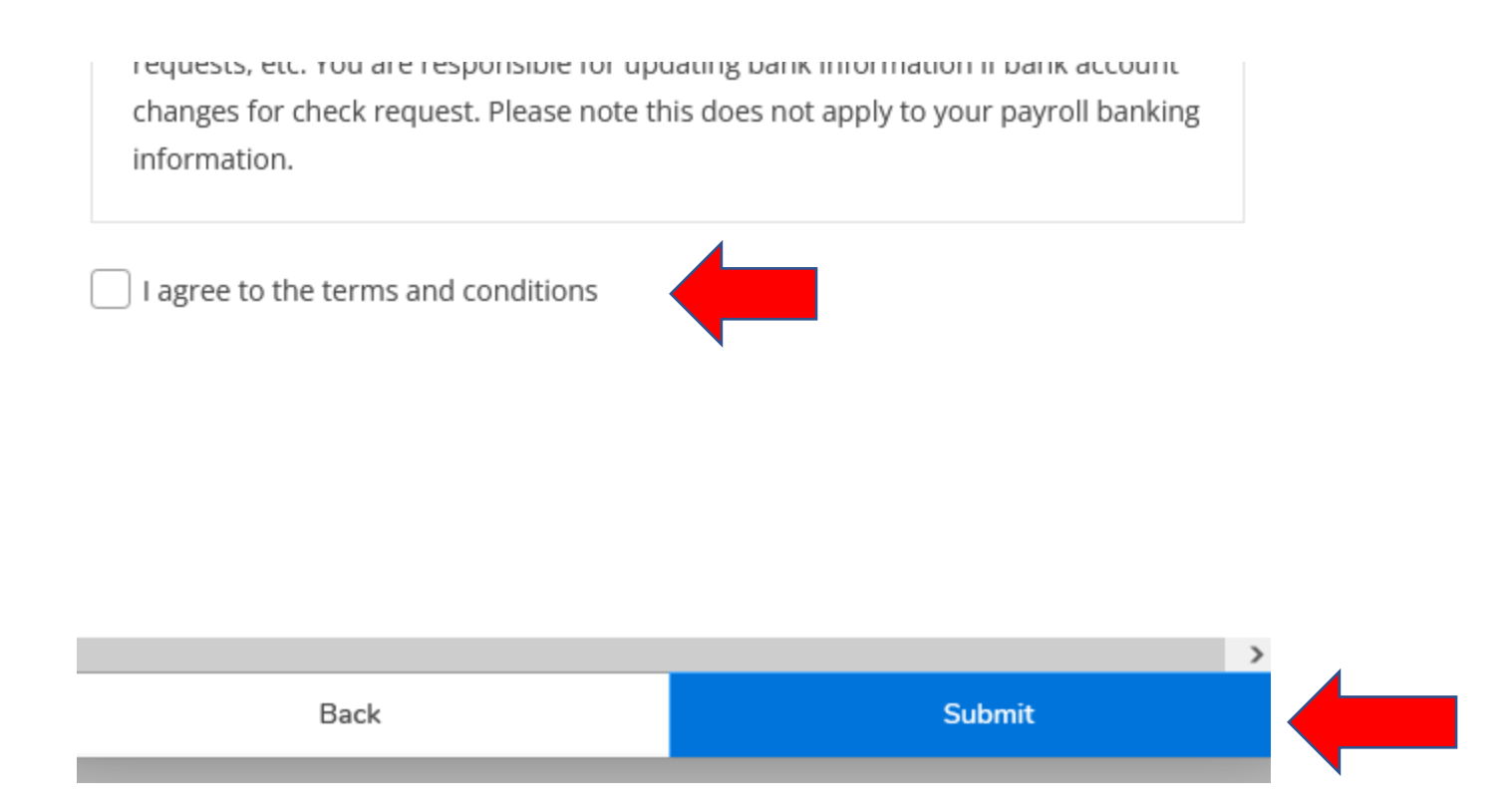

You will be able to see the banking account information by the Arrow or you can View All. Please be sure that the Activate button is Blue.

| Banking Information                |              |                  |  |
|------------------------------------|--------------|------------------|--|
| Active Accounts                    |              | + Add an Account |  |
| Refunds, Reimbursements & Payments | Verification | View All         |  |
| 103100195                          | ✓ Verified   | >                |  |

| Banking Information                     |                    |
|-----------------------------------------|--------------------|
| New Deposit                             | Add a Bank Account |
| Bank Account Usage                      |                    |
| Refund, Reimbursement & Payment Deposit |                    |
| Effective Date 4/22/2022                |                    |
| Next Cancel                             |                    |

You would need to follow the same steps to add a different bank account. Only one account can be Activated.

| Banking Information     |              |                |
|-------------------------|--------------|----------------|
| Student Account Refunds |              |                |
| Active Deposits         | Verification |                |
| Testing                 | ✓ Verified   | >              |
| Future Deposits         | Verification | Effective Date |
| Past Deposits           | Verification | End Date       |
| 267084131               | ✓ Verified   | 4/21/2022      |

If you choose not to have direct deposit student refunds, please Inactivate the bank account and Save. If there is no Activated bank account a paper check will be processed and mailed to the address in the system.

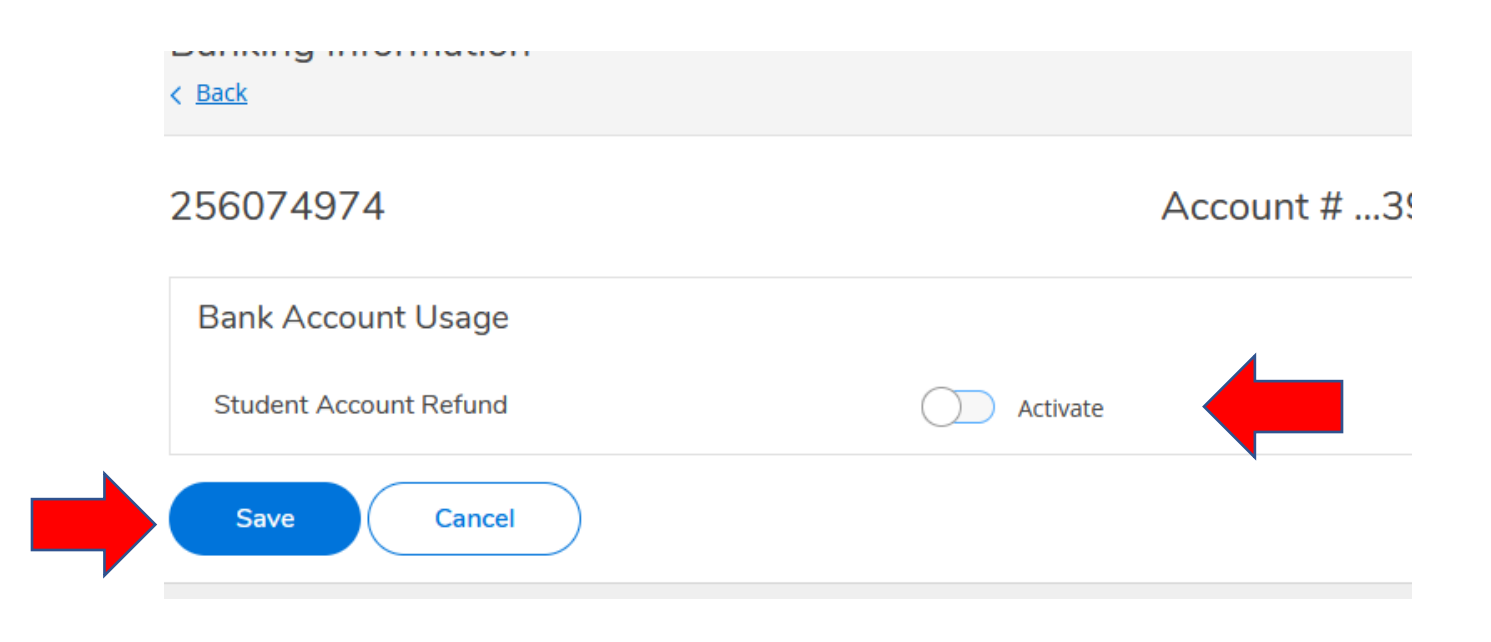